# Echo360 Lecture Recording

Lecturer User Guide

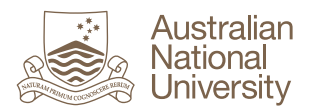

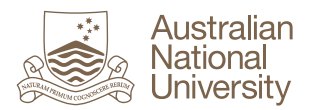

# Contents

| 1.  | Pur | pose   | ə                                                            | 1  |
|-----|-----|--------|--------------------------------------------------------------|----|
| 2.  | Auc | diend  | ce                                                           | 1  |
| 3.  | Def | initio | ons, Acronyms and Abbreviations                              | 1  |
| 4.  | Ove | ervie  | w                                                            | 2  |
| 5.  | Ech | 1036   | 0 SafeCapture                                                | 2  |
| 6.  | The | e Ecł  | no360 EchoCentre                                             | 4  |
| 6   | .1. | Lau    | inch the EchoCentre via the Echo360 Block in Moodle (Wattle) | 4  |
| 6   | .2. | The    | EchoCentre                                                   | 4  |
| 6   | .3. | Нον    | w to make a Recording Unavailable/Available                  | 5  |
| 6   | .4. | Нο     | w to View Upcoming Scheduled Recordings                      | 6  |
| 6   | .5. | Нο     | <i>w</i> to Download a Recording                             | 7  |
| 7.  | The | e Ecł  | noPlayer                                                     | 7  |
| 7   | .1. | The    | EchoPlayer tool bar                                          | 8  |
| 7   | .2. | The    | EchoPlayer Applications                                      | 9  |
|     | 7.2 | .1.    | Scenes                                                       | 9  |
|     | 7.2 | .2.    | Bookmarks 1                                                  | 0  |
|     | 7.2 | .3.    | Search1                                                      | 0  |
| 8.  | The | e Ecł  | no360 Control Web Interface1                                 | 1  |
| 8   | .1. | Нο\    | w to Start or End a Capture Earlier than the Scheduled Time  | 2  |
| 8   | .2. | Нο\    | w to Pause and Re-start a Recording1                         | 3  |
| 8   | .3. | Нο\    | w to Extend a Lecture Recording1                             | 4  |
| 8   | .4. | Нο\    | w to Verify the Status of a Recording in Progress1           | 5  |
| 8   | .5. | Нο     | w to Initiate an Ad Hoc Recording1                           | 6  |
|     | 8.5 | .1.    | Manual Processing of Ad Hoc Recordings1                      | 7  |
| 9.  | The | e Ecł  | noSystem Server (ESS)1                                       | 8  |
| 9   | .1. | Ech    | noes Tool Bar1                                               | 9  |
| 9   | .2. | Нον    | <i>w</i> to Edit a Lecture Recording2                        | 20 |
| 9   | .3. | Нον    | w to Restore a Edited Recording2                             | 25 |
| 9   | .4. | Нο\    | w to make a Recording Unavailable/Available2                 | 26 |
| 9   | .5. | ESS    | S Monitor2                                                   | 27 |
| 10. | He  | elp a  | nd Support2                                                  | 27 |

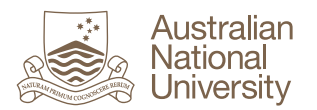

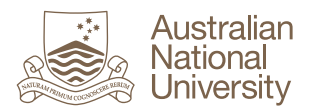

# 1. Purpose

The purpose of this document is to provide an overview and work instructions for Echo360. This document will provide detail for the following components of Echo360:

- > SafeCapture
- Echo Control Web Interface
- EchoSystem Server (ESS)
- > EchoCentre
- > EchoPlayer
- > The Echo block within Moodle (Wattle)

# 2. Audience

This document is intended to be read by Lecturers utilising Echo360 SafeCapture for lecture recording.

# 3. Definitions, Acronyms and Abbreviations

Terms, acronyms and associated descriptions used within this document are contained in the following table:

| Terminology, Acronyms and Abbreviations | Definition/Description                                            |  |
|-----------------------------------------|-------------------------------------------------------------------|--|
| Activity                                | Any booking or class.                                             |  |
| ANU                                     | Australian National University                                    |  |
| DLD                                     | Digital Lecture Delivery                                          |  |
| ESS                                     | EchoSystem Server                                                 |  |
| SCHD                                    | SafeCapture Hardware Device                                       |  |
| Semester                                | Standard teaching periods: Semester 1 and Semester 2              |  |
| Session                                 | Summer session, Autumn session, Winter session and Spring session |  |

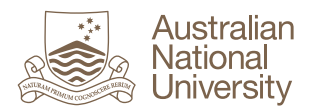

# 4. Overview

The Echo360 solution supports capturing of visual and audio content of lectures via automated scheduling. Recordings can be prescheduled, conducted on an ad-hoc basis, or recorded offline for future publication.

The 'SafeCapture' component of Echo360 enables the recording and playback of visual and audio content of lectures via hardware, which is installed in lecture theatres.

Echo360 and the Moodle (Wattle) Block plug-in', allows Echo360 to be integrated with the ANU learning management systems to made lecture recordings available to students.

# 5. Echo360 SafeCapture

The Echo360 SafeCapture Hardware Device (SCHD) will be installed in the AV rack in a number of lecture theatres across ANU. The 'SafeCapture' component of Echo360, in conjunction with the EchoSystem capture and management software, is designed to simultaneously capture the following combinations of sources:

- Audio Captures audio from something as simple as the audio from the lecturer, or as complex as the audio from video, slides, or other media used in a lecture presentation.
- Display Capture output from devices such as lectern computers, document cameras, DVD players and any other display sources controlled by the lectern control panel.

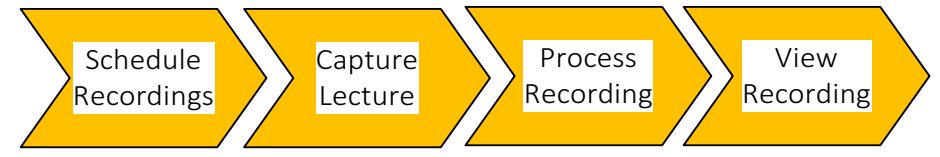

#### **Schedule Recordings**

The EchoSystem is based on a pre-defined schedule that configures the day, time, duration, presenter and venue of each lecture to be captured. The EchoSystem will automatically commence and finish recording based on the scheduled start and end times.

The EchoSystem facilitates the initiation of ad hoc recordings outside of the predefined recording schedule. Although it provides this flexibility, scheduled recordings always take precedence. Extended or ad hoc recordings, which overlap a scheduled recording, will automatically stop and the scheduled recording will commence.

#### **Capture Lecture**

The EchoSystem will commence recording based on the scheduled start time. A web browser based interface is provided to interact with the capture device to control and monitor the capture functions within a selected venue. The web interface provides the functionality to extend recordings, commence/stop earlier than the scheduled time and pause/resume recordings.

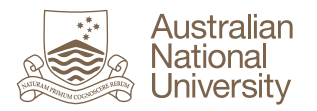

#### **Process Recording**

Once the recording has finished, it is immediately uploaded to the server, then processed in preparation for distribution. Once processing is complete the recording is available for streaming playback or downloading via Moodle (Wattle).

**Note:** A recording can take some time to be processed and made available. To view the progress of a recording being processed, please refer to the section titled 'ESS Monitor'.

#### **View Recording**

The ESS will make the recording available for student playback by publishing a link to the content via Moodle (Wattle). Students can access recordings via the EchoCentre, which they can launch by logging into Moodle (Wattle), and launching via the Echo360 Block.

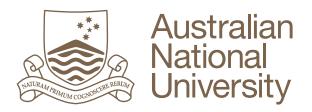

# 6. The Echo360 EchoCentre

Echo360 and the Moodle (Wattle) Block 'plug-in', or EchoCentre, allows lectuerers and students to access recorded lectures.

## 6.1. Launch the EchoCentre via the Echo360 Block in Moodle (Wattle)

The EchoCentre block is added to a Moodle (Wattle) course in the same way the DLD block was added.

When you log into Moodle (Wattle), you will notice the 'Echo360' block on either the right or left hand side of the course site.

If you cannot see the Echo360 block, please contact Moodle (Wattle) Support via the IT Service Desk <u>https://itservicedesk.anu.edu.au/</u>.

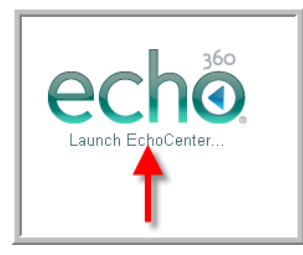

Select 'Launch EchoCenter' to view recordings via the EchoCentre

#### 6.2. The EchoCentre

The EchoCentre will launch within Moodle (Wattle) for the selected course. Recordings associated with the course will be listed in the Echoes pane located in the bottom left

hand corner. Selecting the information button elating to the selected recording including the Echo description and the availability of the Echo to students.

| <ul> <li>☑ Echoes</li> <li>➡ Reports</li> </ul> | Update Title of Recording                                                                                                    |                                                                                     |
|-------------------------------------------------|----------------------------------------------------------------------------------------------------|-------------------------------------------------------------------------------------|
| Available 💌 Most Recent 💌                       |                                                                                                    | 6 Echoes                                                                            |
| Test recording<br>July 17 5:26 PM               | Test recording                                                                                                    | Play 🕨                                                                              |
|                                                 | Play Recording                                                                                                    |                                                                                     |
| Control Recording<br>Properties                 | Information                                                                                                    |                                                                                     |
|                                                 | Image: Contract of the contract of the contract | 17 5:26 PM<br>Bloggs<br>Lecture<br>0:00:44<br>Audio File<br>Video File<br>Available |
| Update Description o<br>Recording               | f DESCRIPTION for Stud                                                                                                    | lents                                                                               |

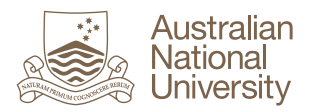

## 6.3. How to make a Recording Unavailable/Available

A recording can be made unavailable for viewing by students.

- 1. Select the information button
- 2. Select the 'Make Unavailable' button

| O Echoes ➡ Reports                |                                                                                                    |                                                               |                                                                                                    |
|-----------------------------------|----------------------------------------------------------------------------------------------------|---------------------------------------------------------------|----------------------------------------------------------------------------------------------------|
| Available 🔻 Most Recent 👻         |                                                                                                    |                                                               | 6 Echoes                                                                                                    |
| Test recording<br>July 17 5:26 PM | ✓ Test recording                                                                                                    |                                                               | Play 🕨                                                                                                    |
|                                   | <b>9 1</b>                                                                                                    |                                                               |                                                                                                    |
| Control Recording  Properties     | Information                                                                                                    |                                                               |                                                                                                    |
|                                   | CERTIFICATION OF THE STATE OF THE STATE OF T | DATE<br>PRESENTERS<br>(YPE<br>JURATION<br>DOWNLOADS<br>STATUS | July 17 5:26 PM<br>Joe Blogs<br>Lecture<br>00:00:44<br>Audio File<br>Video File<br>Available<br>Toggle Availability<br>for Students |

3. The following message will appear

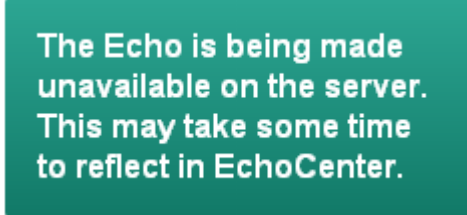

4. To view unavailable Echoes, select the drop down arrow next to 'Available' and select 'Other'

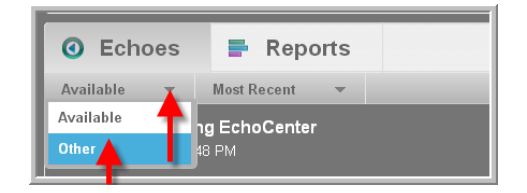

5. This will display a list of all unavailable Echoes.

| O Echoes                              | Reports                |            |             |
|---------------------------------------|------------------------|------------|-------------|
| Other 👻                               | Show Unavailable 👻     |            |             |
| Date 🔻                                |                        | Presenters | Room        |
| Sandpit Test Reco<br>July 14 11:55 AM | rding                  | Joe Bloggs | Unavailable |
| This Echo has been mar                | ked as unavailable 🛛 📀 |            |             |
|                                       |                        |            |             |

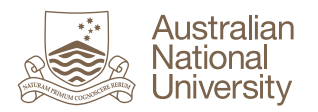

6. To make an Echo available, select the 'Make Available' button

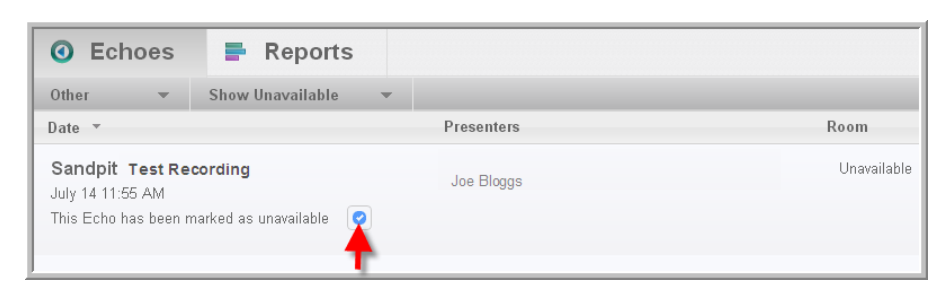

7. The following message will appear

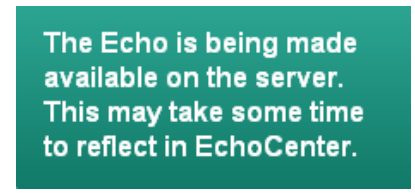

#### 6.4. How to View Upcoming Scheduled Recordings

Your next scheduled recording will be displayed at the top of the EchoCenter. Selecting "Echoes tab > Other" will display all upcoming scheduled recordings.

If there are any problems with the schedule (timing, location, presenter) please log a job via the IT Service Desk <u>https://itservicedesk.anu.edu.au/</u>

| s                                                                                                    | ample Course: Echo360 EchoCenter                                                                                                    |                                                                |                                                                                                    |
|----------------------------------------------------------------------------------------------------|----------------------------------------------------------------------------------------------------|----------------------------------------------------------------|----------------------------------------------------------------------------------------------------|
|                                                                                                    |                                                                                                    |                                                                | đ                                                                                                    |
| Sample Course - Sandpit                                                                                                    |                                                                                                    | \$                                                             | echã 0                                                                                                    |
| Upcoming Recording: 25                                                                                                    | uly Eriday 9:05 AM                                                                                                    | scheduler                                                      | d recording                                                                                                    |
| opconning necording, 20.0                                                                                                    | uly. Friday, 5.05 All A                                                                                                    | scheuulet                                                      | arecording                                                                                                    |
| Course Statistics                                                                                                    | Secent Activity                                                                                                    |                                                                |                                                                                                    |
|                                                                                                    | The ability to add and engage in dialogs, comments or post links contextually within                                                                                        |                                                                |                                                                                                    |
| There are no viewing statistics at this time.                                                                                                    | The ability to add and engage in dialogs, commer                                                                                                    | its or post links o                                            | ontextually within                                                                                                    |
| There are no viewing statistics at this time.<br>At least one Echo must be viewed and the<br>system will gather viewing statistics. Click                        | The ability to add and engage in dialogs, commer<br>an Echo is currently disabled. Click here to learn r                                                                    | nts or post links o<br>more about this e                       | ontextually within<br>xciting feature.                                                                                              |
| There are no viewing statistics at this time.<br>At least one Echo must be viewed and the<br>system will gather viewing statistics. Click<br>here to learn more. | The ability to add and engage in dialogs, commer<br>an Echo is currently disabled. Click here to learn r                                                                    | its or post links o<br>nore about this e                       | ontextually within<br>xciting feature.                                                                                              |
| There are no viewing statistics at this time.<br>At least one Echo must be viewed and the<br>system will gather viewing statistics. Click<br>here to learn more. | The ability to add and engage in dialogs, commer<br>an Echo is currently disabled. Click here to learn to<br>All upcoming scheduled reco                                    | nts or post links o<br>more about this e                       | ontextually within<br>xciting feature.                                                                                              |
| There are no viewing statistics at this time.<br>At least one Echo must be viewed and the<br>system will gather viewing statistics. Click<br>here to learn more. | The ability to add and engage in dialogs, commer<br>an Echo is currently disabled. Click here to learn r<br>All upcoming scheduled reco                                     | nts or post links o<br>more about this e                       | ontextually within<br>xciting feature.                                                                                              |
| There are no viewing statistics at this time.<br>At least one Echo must be viewed and the<br>system will gather viewing statistics. Click<br>here to learn more. | The ability to add and engage in dialogs, commer<br>an Echo is currently disabled. Click here to learn r<br>All upcoming scheduled reco<br>Presenters                       | nts or post links o<br>more about this e<br>prdings un<br>Room | ontextually within<br>xciting feature.<br>Inder "Other"<br>20 Echoes                                                                |
| There are no viewing statistics at this time.<br>At least one Echo must be viewed and the<br>system will gather viewing statistics. Click<br>here to learn more. | The ability to add and engage in dialogs, commer<br>an Echo is currently disabled. Click here to learn of<br>All upcoming scheduled reco<br>Presenters<br>ing Test Lecturer | nore about this er<br>pordings un<br>Room<br>Actor, C          | ontextually within<br>xciting feature.<br>der "Other"<br>20 Echoes<br>20 Echoes<br>20 Echoes<br>20 Echoes<br>20 Echoes<br>20 Echoes |

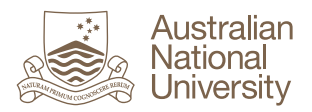

# 6.5. How to Download a Recording

- 1. Select the information button 🛄 in the bottom right hand pane
- 2. Select 'Audio File' to downloand the mp3 file
- 3. Select 'Video File' to download the m4v file

| <b>•</b> • •                                                                                                    |            |                          |
|----------------------------------------------------------------------------------------------------|------------|--------------------------|
| Information                                                                                                    |            |                          |
|                                                                                                    | DATE       | July 17 10:50 AM         |
| Note that the forest of the second second se | PRESENTERS | Joe Bloggs               |
| echo unitaria (19)                                                                                                    | ТУРЕ       | Lecture                  |
| Experiency Annual Constant Address in Annual A Annual A<br>Annual A Annual A Annual A Annual A Annual A Annual A Annual A Annual A Annual A Annual A Annual A Annual A Annu                                                                                                    | DURATION   | 00:06:01                 |
|                                                                                                    | DOWNLOADS  | Audio File<br>Video File |
|                                                                                                    | STATUS     | 8 Available              |
| Conception of the second second                                                                                                    | Les di     |                          |
|                                                                                                    |            |                          |
|                                                                                                    |            |                          |
| DESCRIPTION                                                                                                    |            |                          |
| This Echo has no description                                                                                                    |            |                          |

# 7. The EchoPlayer

The EchoPlayer allows you to play a recording as well as navigate the recording via scene selection, text searching and user defined bookmarks. The EchoPlayer is opened by selecting the recording and then 'Play' within the EchoCentre.

1. Select the Echo Recording you wish to play and then select 'Play'

| <ul> <li>☑ Echoes</li></ul>                |                                                 |          |
|--------------------------------------------|-------------------------------------------------|----------|
| Available 🔻 Most Recent 👻                  |                                                 | 2 Echoes |
| Sandpit Test Recording<br>July 14 11:55 AM | Sandpit (Sandpit-u5465671 - Stacey De Simone) 0 | Play 🕨   |
| Exploring EchoCenter                       | <b>B</b> 0 <b>% (</b>                           | <b>T</b> |
| July 11 4:48 PM                            | Statistics                                      |          |

2. A copyright warning will be displayed with audio. Once the audio has completed, you can **acknowledge the copyright** to continue.

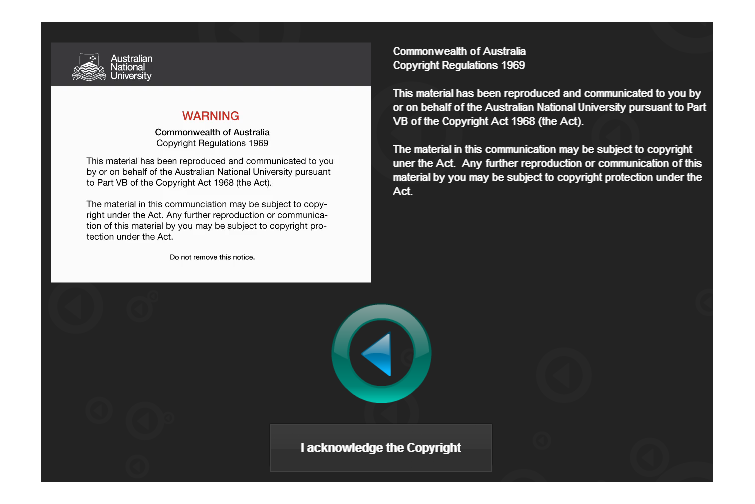

3. This will then launch the recording in the EchoPlayer

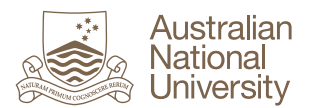

| JUL 11, 2014 4-4839 PM - JEINWER EDMONDSON<br>Exploring EchoCenter 🕑                                                                                                    |                                                                                                    |         |             |
|----------------------------------------------------------------------------------------------------|----------------------------------------------------------------------------------------------------|---------|-------------|
|                                                                                                    |                                                                                                    | 80      | APPS E      |
| Safar File Lot View History Bookmarks Develop Window Help     wattlecourses.anu.edu.au/blocks/echo366.achocenter/echocenter/frame.php?id=8422                                                                                                    | 10 00 00 00 10 10 10 10 10 10 10 10 10 1                                                                                                    |         | Scenes      |
| Comparing a second second | C Dented a                                                                                                    |         | Search      |
|                                                                                                    |                                                                                                    |         | i Bookmarks |
|                                                                                                    |                                                                                                    |         |             |
| Wattle + Courses + Wattle Bupport + Wattle Training + u6466871_Bandpit + Esho880 EshoCenter                                                                                                    | You are logged in as Jennifer Edmondeon (Logoud)                                                                                                    |         | U INTO      |
| u5465671 - Stacey De Simone Sandpit: Echo260 EchoCenter                                                                                                    |                                                                                                    |         | Help        |
|                                                                                                    | Ø                                                                                                    |         |             |
| u5465671 - Stacey De Simone - Sandpit                                                                                                    | 🌣 echő 🥹                                                                                                    |         |             |
| E Course Statistics                                                                                                    | Recent Activity                                                                                                    |         |             |
| Then are no viewing statistics at this time. At least ow Echs must be viewed and the system will gather viewing statistics. Click here to learn more.                                                                                                    | The ability to add and engage in dialogs, comments or post<br>links contextually within an Echo is currently disabled. Click<br>here to learn more about the exciting feature. | $\odot$ |             |
| O Echoes  ■ Reports                                                                                                    |                                                                                                    |         |             |
| Telefelt Aggregate                                                                                                    |                                                                                                    |         |             |
|                                                                                                    |                                                                                                    |         |             |
| There is currently no report data.                                                                                                    |                                                                                                    |         |             |
|                                                                                                    |                                                                                                    | 0 0     |             |
| Reinformung z AMI 24 AM                                                                                                    |                                                                                                    |         |             |
|                                                                                                    | C 2014 ESTRUCTURE AN INFORMATION CONTRACTOR AND A CONTRACT PROVIDER                                                                                                    | Θ       |             |
|                                                                                                    |                                                                                                    | 0       |             |
|                                                                                                    |                                                                                                    |         |             |
|                                                                                                    |                                                                                                    |         |             |
|                                                                                                    |                                                                                                    |         |             |
| <u>, , , , , , , , , , , , , , , , , , , </u>                                                                                                    |                                                                                                    |         |             |
|                                                                                                    |                                                                                                    |         | echő        |
|                                                                                                    |                                                                                                    | LA APPS | ECHO        |

# 7.1. The EchoPlayer tool bar

The following tool bar is located in the bottom left hand corner of the EchoPlayer

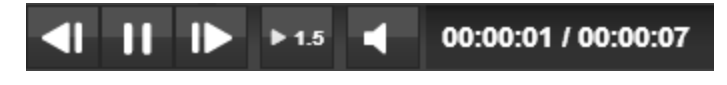

The following table details each of the buttons contained in the tool bar above:

| Task                  | Description                                                                                     |
|-----------------------|-------------------------------------------------------------------------------------------------|
| > II and >            | Pause and Play the recording                                                                    |
|                       | Go to previous scene                                                                            |
|                       | Go to next scene                                                                                |
| ▶ 1.5                 | Allows you to modify the speed of playback.                                                     |
| > < and <>            | Mute and unmute audio                                                                           |
| > 00:00:05 / 00:00:07 | Displays how long the recording<br>has been playing for / displays<br>the total duration of the |
|                       | recording                                                                                       |

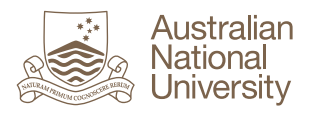

## 7.2. The EchoPlayer Applications

The EchoPlayer provides a number of applications to help search and navigate through the recording.

1. If you cannot see the Application menu, select **'APPS'** in the bottom right hand corner:

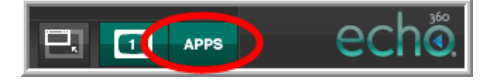

2. The following application menu will be displayed within the EchoPlayer. This can be moved around the EchoPlayer by selecting and holding the application window

when the following icon appears and then dragging the Apps window to a new position within the EchoPlayer.

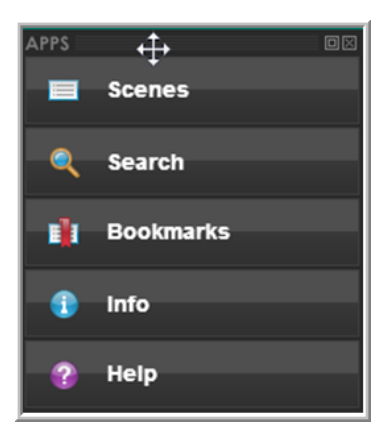

#### 7.2.1. Scenes

Every minute Echo extracts a thumbnail of what is displayed which allows staff and students to navigate the recording by selecting different scenes.

Simply select a thumbnail to be taken directly to that position in the recording

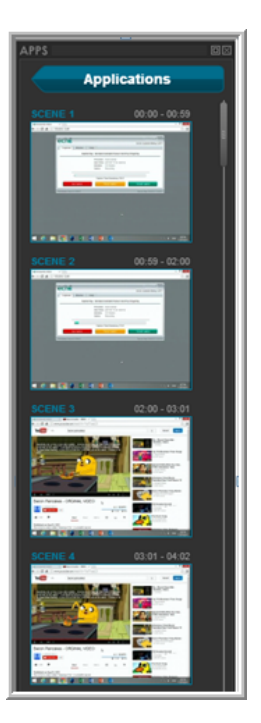

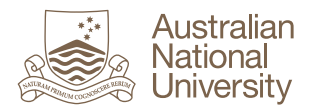

# 7.2.2. Bookmarks

Staff and Students can put a bookmark against a specific time in the recording.

- 1. Pause the recording where you want to add a bookmark
- 2. Record a name for the bookmark and select **'Submit'**

- 3. Navigate directly to the bookmarked frame in the video by selecting the scene.
- 4. You may also edit the name of the bookmark by selecting 'Edit' or delete the bookmark by selecting 'Delete'

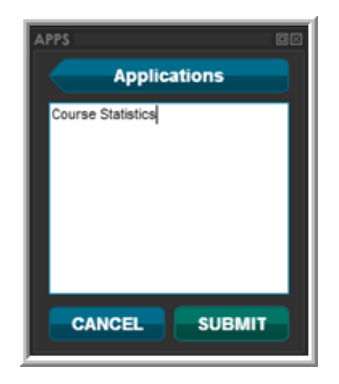

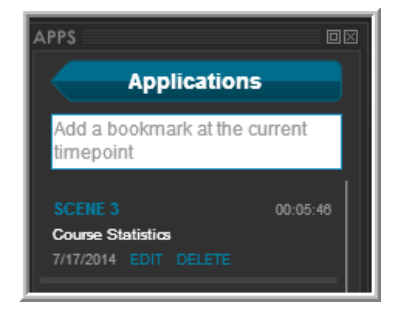

#### 7.2.3. Search

Echo recordings are indexed during processing to facilitate text searching. Indexing is most effective in recordings featuring clear text such as Power Point presentations. Once processed, the video can be searched for specific text. Search results will allow a user to navigate directly to the frame in the video featuring the search term.

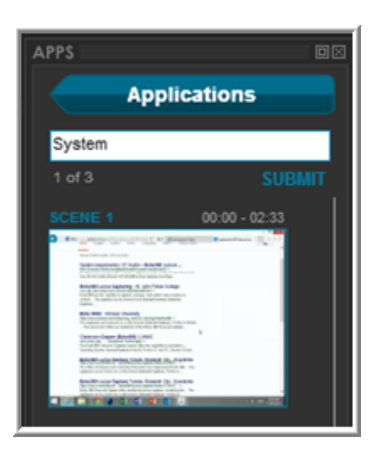

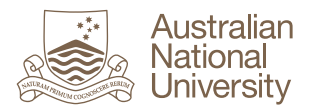

# 8. The Echo360 Control Web Interface

The EchoSystem provides a web interface to remotely interact with the capture device to control and monitor the capture functions within a selected venue. The web interface provides the following functionality:

- View capture status information
- > Start a recording earlier than the scheduled start time
- Pause and restart a recording
- > End a recording earlier than the scheduled end time
- Initiate ad-hoc recordings

**To launch Echo360 Lecture Recording** in one of the <u>Echo360-enabled</u> <u>venues</u>, simply double-click on the "Echo360 Lecture Delivery" icon on the lectern desktop.

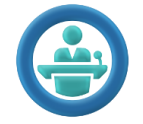

(Please notify the ITS Servicedesk if the icon does not appear or is not working as expected.)

Enter your University User ID and Password and select 'OK'.

| ?          | Authentication Required<br>A user name and password are<br>http://150.203.12.28. The site | e being requested by<br>says: "EchoSecure" | y  |
|------------|-------------------------------------------------------------------------------------------|--------------------------------------------|----|
| User Name: | u1234567                                                                                  |                                            |    |
| Password:  | •••••                                                                                     |                                            |    |
|            |                                                                                           | Cancel                                     | ОК |

This will then launch the Echo Control Web interface. The web interface provides the details of the next scheduled recording including the Capture title, presenter, start time, duration, status and remaining time until the capture starts.

| Captures Monitor Help        | Logout<br>Acton: Copland Building, COP T |
|------------------------------|------------------------------------------|
| Next Capture:Captur          | e Title                                  |
| Presente                     | r: Joe Bloggs                            |
| Start Tim                    | e: 2014-07-14 at 11:55:00                |
| Duration:                    | 50 minutes                               |
| Status:                      | Capture Scheduled                        |
| This<br>Stop Capture         | capture starts in 2:22 Start Capture     |
| EchoSystem Version 6.4.39512 | Device Time: 2014-07-14 11:52:37         |

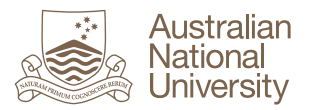

# 8.1. How to Start or End a Capture Earlier than the Scheduled Time

The Echo360 Control Web Interface provides the functionality to start a capture immediately or earlier than the scheduled time. Once you have logged into the Control Web Interface, the screen will display the start time of the next capture and the minutes and seconds until the next capture starts. To start the recording earlier, simply click **'Start Capture'**:

**Note:** The ability to start a capture earlier is limited to 5 minutes before the scheduled start time.

| ochå                         | Logout                           |
|------------------------------|----------------------------------|
| echo                         | Acton: Copland Building, COP T   |
| Captures Monitor Help        |                                  |
| Next Capture: Capture        | Title                            |
| Presenter:                   | Joe Bloggs                       |
| Start Time:                  | 2014-07-14 at 11:55:00           |
| Duration:                    | 50 minutes                       |
| Status:                      | Capture Scheduled                |
| This c                       | apture starts in 2:22            |
| Stop Capture                 | Start Capture                    |
| EchoSystem Version 5.4.39512 | Device Time: 2014-07-14 11:52:37 |

Once the recording has started, the status will change from 'Capture scheduled' to 'Recording':

| ochő                                                    | Logout                          |
|---------------------------------------------------------|---------------------------------|
| echo                                                    | Acton: Copland Building, COP T  |
| Captures Monitor Help                                   |                                 |
| Capturing: Capture Title                                |                                 |
| Presenter: Joe Bloggs                                   |                                 |
| Start Time: 2014-07-14 at 11:53:08 Duration: 52 minutes |                                 |
| Status: Recording                                       |                                 |
| Capture Time Remaining: 51:39                           |                                 |
| Stop Capture Pause Capture                              | Extend Capture                  |
| EchoSystem Version 5.4.39512                            | Device Time: 2014-07-14 11:53:2 |

At any time throughout the recording and prior to the recording commencing, you can 'stop' the capture earlier than the scheduled end time. To stop the recording earlier:

- Select 'Stop Capture'
- > Select **'OK'** to stop the capture or **'Cancel'** to continue recording:

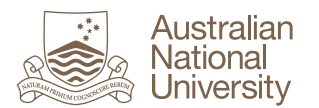

| Captures Monitor Help<br>Capturing: Capture Title<br>Capturing: Capture Title<br>Presenter: Joe Biogos<br>Star Time: 2014-07-14 at 115.308<br>Deration: 2 2014-07-14 at 115.308<br>Deration: 2 2014-07-14 at 115.308 | Acteer Acteer The page at https:// In the saved and uploaded You cannot resume after stopping a capture. OK Cancel |
|----------------------------------------------------------------------------------------------------|----------------------------------------------------------------------------------------------------|
| Capture Time Remaining: 51:39 Stop Capture Pause Capture Construction S (1991)                                                                                                    | Extend Capture                                                                                                    |

Note: Selecting 'OK' processes and uploads the recording immediately.

#### 8.2. How to Pause and Re-start a Recording

The Echo360 Control Web Interface provides the functionality to pause and re-start a capture. Once you have logged into the Control Web Interface and the recording has commenced, you can pause the recording by selecting **'Pause Capture'**. This will change the status displayed on the interface to **'Paused'**.

| Captures Monitor Help                                                                   | Logout<br>Actor: Copland Building, COP T                                              |                                                    |
|-----------------------------------------------------------------------------------------|---------------------------------------------------------------------------------------|----------------------------------------------------|
| Capturing: Capture Title<br>Presenter: Joe Bloggs<br>Start Time: 2014-07-14 at 11:53:08 | Captures Monitor Help                                                                 | Logout<br>Actor: Copland Building, COP T           |
| Status: Recording                                                                       | Capturing: Capture Title Presenter: Joo Bloggs                                        |                                                    |
| Capture Time Remaining: 51:39 Stop Capture Pause Capture                                | Exter Terrer Pausing capture<br>External Status: Recording                            |                                                    |
| EchoSystem Version 6.4.30612                                                            | Capture Time Remaining: 50:58 Stop Capture Pause Cepture Ecologyatem Version 64.00612 | Extend Capture<br>Device Time: 2014 07-14-11-54-01 |

To resume the recording, simply select **'Resume Capture'**. This will change the status displayed on the interface back to 'Recording'.

| Captures Monitor Help                                                         | Logout<br>Actor: Copland Building, COP T                                  |                                          |
|-------------------------------------------------------------------------------|---------------------------------------------------------------------------|------------------------------------------|
| Capturing: Capture Title Presenter: Joe Bloggs                                |                                                                           | Logout<br>Actor: Copland Building, COP T |
| Start Time: 2014-07-14 at 11:53:08<br>Duratione: 52 minutes<br>Status: Paused | Capturing: Capture Title                                                  |                                          |
| Stop Capture Resume Capture                                                   | Extend C Start Te<br>Duratise Resuming capture<br>Device T Status: Paused |                                          |
|                                                                               | Stop Capture Resume Capture                                               | Extend Capture                           |

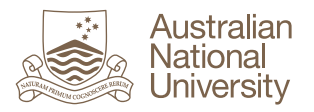

## 8.3. How to Extend a Lecture Recording

The Echo360 Control Web Interface provides the functionality to extend **individual recordings** by a user defined number of minutes. To extend the recording, simply select **'Extend Capture'.** This will launch a pop up window, allowing you to record the number of minutes for which you would like to extend the capture by and select **'OK'**.

| Captures Monitor<br>Cap      | The page at https:// says: × How many minutes would you like to extend the capture by?  C OK Cancel  Presenter: Joe Bloggs Start Time: 2014-07-14 at 11:53:08 Duration: 52 minutes |          | Logout                                    |
|------------------------------|----------------------------------------------------------------------------------------------------|----------|-------------------------------------------|
| Stop Capture                 | Status: Recording<br>Capture Time Remaining: 51:39<br>Pause Capture                                                                                                    | Extend C | apture                                    |
| EchoSystem Version 5.4.39512 |                                                                                                    | Device 1 | līme: 2014 <mark>- 1</mark> 7-14 11:53:20 |

If you select 'OK', the capture will be extended and the following message will appear:

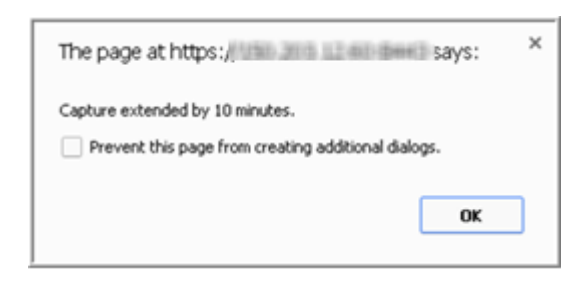

**NOTE:** Once you have extended the recording and selected 'OK', please take notice of the **'Duration'** and **'Capture Time Remaining'** on the control interface. If you have extended the recording past the start time of a scheduled recording, the scheduled recording will take precedence. Your recording will only extend up until the start time of the next scheduled recording. The duration will display the actual duration from when you extended it until the start time of the next scheduled recording, not what you extended it by.

For example, if there is a scheduled recording commencing in 5 minutes and the current recording has been extended by 10 minutes, the duration remaining will be 5 minutes.

| Capturing: Cap           | ture Title                                                                                  |
|--------------------------|---------------------------------------------------------------------------------------------|
| Pre<br>Sta<br>Dur<br>Sta | senter: Joe Bloggs<br>rt Time: 2014-07-14 at 11:53:08<br>ation: 5 minutes<br>tus: Recording |
|                          | apture Time Remaining: 4:39                                                                 |

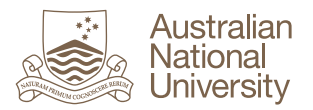

# 8.4. How to Verify the Status of a Recording in Progress

Once the recording has started, the screen will change to the below display which includes the capture 'Status' Information:

| echo<br>Captures Monitor Help                                                                      | Logout<br>Acton: Copland Building, COP T |
|----------------------------------------------------------------------------------------------------|------------------------------------------|
| Capturing: AdHocTest                                                                               |                                          |
| Presenter: Joe Bloggs<br>Start Time: 2014-07-14 at 11:58:<br>Duration: 1 bour<br>Status: Recording | 31                                       |
| Capture Time Remaining: 59:49 Stop Capture Pause Capture                                           | Extend Capture                           |
| EchoSystem Version 5.4.39512                                                                       | Device Time: 2014-07-14 11:58:41         |

The following table provides an explanation for each status:

| Status             | Status Description                                                   |
|--------------------|----------------------------------------------------------------------|
| Capture Scheduled  | This is the status displayed prior to the recording of the lecture   |
|                    | commencing                                                           |
| Recording          | This is the status displayed whilst the lecture is recording.        |
| Paused             | This is the status displayed if the recording has been paused.       |
| Completing Capture | This is the status displayed once the recording has finished or been |
|                    | stopped and the recording is uploading to the Echo360 server.        |

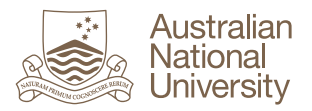

# 8.5. How to Initiate an Ad Hoc Recording

The Echo web interface facilitates the initiation of ad hoc recordings outside of the predefined recording schedule. Although it provides this flexibility, scheduled recordings always take precedence. Ad hoc recordings that overlap a scheduled recording will automatically stop and the scheduled recording will commence. To initiate an ad hoc recording:

1. Select 'Ad Hoc Capture'

| echo                              | Logout                           |
|-----------------------------------|----------------------------------|
|                                   | Acton: Coombs Building, COOMBS T |
| Captures Monitor Help             |                                  |
| Next Scheduled                    | l Capture                        |
| Title: Course 123                 |                                  |
| Presenter: Joe Bloggs             |                                  |
| Section: Course 123 Semester 2, 2 | 2014                             |
| Starts: 2014-07-21 at 11:05:00    |                                  |
| How Long: 110 minutes             |                                  |
| Ad Hoc Capt                       |                                  |
| EchoSystem Version 5.4.39512      | Device Time: 2014-07-18 15:28:41 |

2. Complete the details for the ad hoc recording and select 'Start Ad Hoc Capture'.

Please note the following points for ad hoc recording:

- a. Ensure you select your course from the drop-down (If you do not select a course from the drop down then the recording will be considered 'unassigned' and will require manual intervention to process the recording via the ESS (refer to section 6.1.1 Manual Processing of ad hoc recordings.)
- b. The duration of an ad hoc recording cannot exceed 4 hours (240 minutes) at a time

| echő                                                                                                    | Logout                                |
|----------------------------------------------------------------------------------------------------|---------------------------------------|
| Acto                                                                                                    | on: Coombs Building, COOMBS T         |
| Captures Monitor Help                                                                                                    |                                       |
| Next Scheduled Capture                                                                                                    |                                       |
| You may start an ad hoc capture by entering a title, selecting a section, and clicking Start                                                                      | Capture Now                           |
| Title this capture Record a                                                                                                    | a title for the ad                    |
| Ad Hoc Capture Title ho                                                                                                    | c capture                             |
| How many minutes is the capture? Record the duration of<br>60 the ad hoc capture<br>Which section is this capture for? Select the cours<br>Course 123, Semester 2 | se for which the<br>associated        |
| What do you want to capture?<br>Display Only (Podcast/Vodcast/EchoPlayer). Balanced between file size & qualit                                                    | Select preferred<br>recording quality |
| Cancel Capture Start Ad Hoc Capture                                                                                                    |                                       |

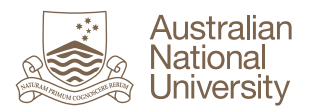

# 8.5.1. Manual Processing of Ad Hoc Recordings

To manually process an ad hoc recording:

- Log in to the ESS <u>https://capture.anu.edu.au</u> (please refer to section '7 The EchoSystem Server (ESS)' below)
- 2. Select 'Ad Hoc Captures'

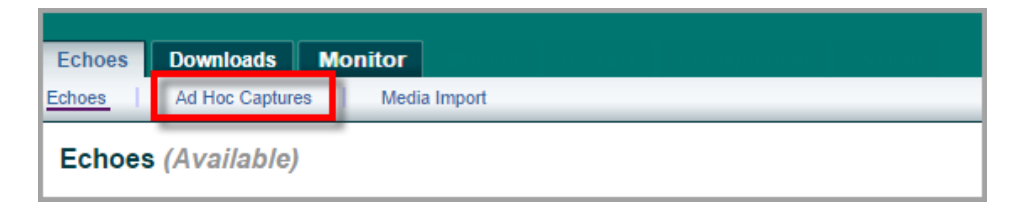

3. Hover your mouse over the recording you wish to process. This will display a menu bar. Select 'Process' from the menu bar.

|           | Title                                              |                 |   | Date 👻                         | Duration  | Device                             |      |
|-----------|----------------------------------------------------|-----------------|---|--------------------------------|-----------|------------------------------------|------|
|           | makeuptest                                         |                 |   | process delete 10/9/14 1:38 PM | 3 minutes | 00-1c-08-00-0d-ce                  |      |
| Select: A | II 1 (of 1) Displayed Above, All 1 in Filter, None | Actions: Choose | • | Edit Ad Hoc                    |           | View: 20  Captures Per Page  1 - 1 | of 1 |

4. Complete the details below and then select 'Next' to process the recording.

| Process Ad Hoc Capture       | Input or edit the title of the                                                            |
|------------------------------|-------------------------------------------------------------------------------------------|
| Manual Capture Description   | recording                                                                                 |
| Title : makeupt              | est 🖉                                                                                     |
| Course/Section               |                                                                                           |
| Section : Term :             | 2014, Semester 2 🔍 Course : STAT2001 🔹 Section : Introductory Mathematical S 💌            |
| Select the semester to which | Select the course for which the recording is Select the section for which the Next Cancel |
| are recording belongs        | associated recording is associated                                                        |

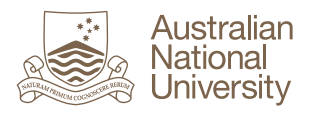

# 9. The EchoSystem Server (ESS)

The ESS allows you to manage; playback, edit and delete lecture recordings (known as Echoes) as well as monitor the progress of recordings currently being processed.

The ESS can be accessed from the URL <u>https://capture.anu.edu.au</u> where you will be prompted to authenticate. Please enter your University User ID and Password and select **'Log in'**.

| G                       | chã                             |  |
|-------------------------|---------------------------------|--|
| Please ente             | er your user name and password. |  |
| User Name:<br>Password: | u1234567                        |  |
| 1 000010.               | Log In                          |  |

EchoSystem 5.4.2014-02-17.1

Once you have logged in, you will be presented with the following screen.

| 6<br>Echoes Downloads Monitor                                                                                                    | echő                 |
|----------------------------------------------------------------------------------------------------|----------------------|
| Echoes Media Import                                                                                                    | Send Feedback   Help |
| Echoes (Available)                                                                                                    |                      |
| Search                                                                                                    |                      |
| Filter By: Date  From : To: Keyword Search : Course Name / Title / Description / etc                                                                                                    |                      |
| All: 17 Available: 13 Unavailable: 4 Archived: 0                                                                                                    | 1-13 of 13           |
| 7 Title Presenter Term Start Time -                                                                                                    | Status               |
| S capture stopped notification test<br>STeattor/ST Test section 1 Joe Bloggs Orgoing 7/16/14/12:15 PM                                                                                                    | Available            |
| Fun with Testing 101 (FWT101-SVT101-SVT101-SVT)Senester 1         3         www.pig.ymp3_pig.ymw/v_edit. download_closed caption_copy_delete         Sleve Academic         2014, Senester 1         40/14 11:00 AM                                                                                                    | Available            |
| Select: Al 13 (of 13) Deplayed Above, Al 13 in Filter, None 5 ectore: Choose Vew: 20 Vev: 20 Vev: 2 | er Page 1 - 13 of 13 |

- 1. Select the 'Echoes' tab to view your library of Echoes (recordings)
- 2. Your library of 'Echoes' for each of the courses you are a presenter in will be listed. Using the column-heading bar you can sort the list by Title, Presenter or Start Time.
- 3. Hover your mouse over an Echo recording within the list and the Echo Tool bar will appear:

|   | Title                                                              |                                                                               | Presenter      |
|---|--------------------------------------------------------------------|-------------------------------------------------------------------------------|----------------|
| l | Fun with Testing 101 (FWT101-FWT101-S1)           FWT101-FWT101-S1 | Semester 1<br>view_play.mp3_play.m4v_edit_download_closed.caption_copy_delete | Steve Academic |

Details of this menu bar are explained in detail in the section titled 'Echoes Tool Bar' within this document.

4. The tabs along the top allow you to view either view available Echoes, unavailable Echoes, Archived Echoes or All Echoes.

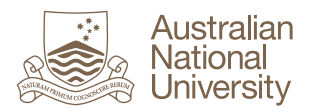

5. You can select one or more Echoes using the check boxes and then apply one of the following actions to all selected Echoes:

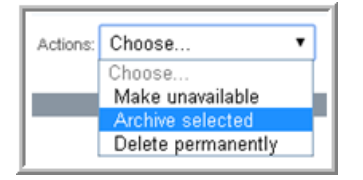

**Note:** Selecting 'Delete permanently' does exactly as it states, the record is deleted permanently and cannot be recovered.

- 6. Select the **'Monitor'** tab to verify the progress and status of a recording. Please refer to the section title 'Monitor' for further information.
- 7. Select 'Logout' to log out of the ESS

#### 9.1. Echoes Tool Bar

Hover your mouse over an Echo recording within the list and the Echo Tool bar will appear:

| Tì       | itle                                                                 |                                                                 | Presenter      |
|----------|----------------------------------------------------------------------|-----------------------------------------------------------------|----------------|
| Fu<br>FV | un with Testing 101 (FWT101-FWT101-S1) Semester 1<br>WT101-FWT101-S1 | view play mp3 play m4v edit download closed caption copy delete | Steve Academic |

The following table details each of the actions within the toolbar:

| Task           | Description                                                                   |  |  |  |  |
|----------------|-------------------------------------------------------------------------------|--|--|--|--|
| View           | Launches the Echo Player for viewing the lecture recording                    |  |  |  |  |
| Play mp3       | Download and Play the mp3 (podcast) version of the Echo in software           |  |  |  |  |
|                | outside of Echo such as Windows media player.                                 |  |  |  |  |
| Play m4v       | Download and Play the mp4 (vodcast) version of the Echo in software           |  |  |  |  |
|                | outside of Echo such as VLC Media Player                                      |  |  |  |  |
| Edit           | Allows you to edit the title and description of the Echo.                     |  |  |  |  |
| Download       | Download the entire Echo as a zipped file.                                    |  |  |  |  |
| Closed caption | Download the mp3 file for closed captioning. This may be used by a            |  |  |  |  |
|                | System Administrator when supplying an Echo to a service that adds            |  |  |  |  |
|                | closed captions.                                                              |  |  |  |  |
| Сору           | Allows you to copy an Echo from one section to another. For further           |  |  |  |  |
|                | information, please refer to the section titled 'Copy an Echo'.               |  |  |  |  |
| Delete         | This will delete an Echo permanently. A deleted Echo CANNOT be                |  |  |  |  |
|                | retrieved. Before deleting an Echo, consider the following options:           |  |  |  |  |
|                | 1. Make the Echo unavailable. Students will not be able to view               |  |  |  |  |
|                | unavailable Echoes. (Please refer to the section title 'How to make           |  |  |  |  |
|                | an Echo Recording Unavailable')                                               |  |  |  |  |
|                | <ol><li>Archive the Echo. Students will not be able to see archived</li></ol> |  |  |  |  |
|                | Echoes.                                                                       |  |  |  |  |

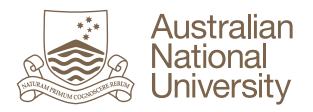

## 9.2. How to Edit a Lecture Recording

The ESS allows you to edit a lecture recording and provides the following methods:

- > Removing a segment from the middle of the recording
- > Removing either the beginning or end sections, known as 'trimming top 'n tail'.

After you have logged in to the ESS, you can edit a recording by following these steps:

1. Navigate to the list of Echo recording within the 'Echoes' tab, hover the mouse over the Echo you wish to edit so that the tool bar appears, and select 'Edit':

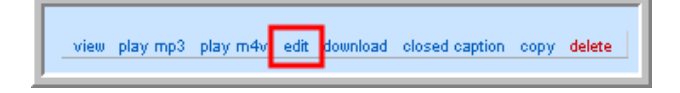

2. Scroll to the very bottom of the page, and select 'Edit Media'

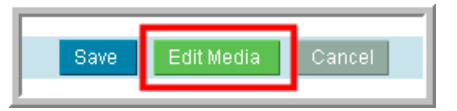

3. Please wait whilst the Echo360 Presentation Editor loads

| ech <sup>360</sup><br>live. and learn. |                                         |
|----------------------------------------|-----------------------------------------|
|                                        | Loading the Echo360 Presentation Editor |
|                                        | Please wait while we load the resources |
|                                        |                                         |
|                                        |                                         |
|                                        |                                         |
|                                        |                                         |
|                                        |                                         |
| EchoSystem Editor v5.4 © 2004-2014 Ed  | cho380 Inc. All Rights Reserved         |

4. The Echo360 Presentation Editor will open in a new tab

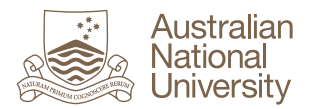

| , han Aunstein an Libre 🗙 🗙 | $= q + w(1/2) - 1/2 \varepsilon_{\rm c}$ | outre X (O         | Edit Echo - EchoSyster | m Serv 🗙 🕢 🕢 Edit Echo - Ed | :hoSystem Serv 🗙 【    | 👷 watte (Eliteration)        | ×                        |
|-----------------------------|------------------------------------------|--------------------|------------------------|-----------------------------|-----------------------|------------------------------|--------------------------|
| 👻 JIRA System Dashboa       | 🗋 Log in - Blackboa                      | rd Mo 🚺 Pr         | oject management       | 🕒 Scientia Enterprise Lo    | C Student Allocator   | Terminology - Student        | 💥 University Mobile Apps |
| Edit<br>Start Cut           | Preview<br>End Cut Durat                 | Save<br>ion        | Save New               |                             | Editing: SI capture s | topped notification test - J | lul 16, 2014 12:15:00    |
| EchoSystem Editor v5.4      |                                          | Inc. All Rights Re | served                 | 00:00:00 / 00:00:00         |                       |                              | 00:01:32<br>echố         |

- 5. In order to remove either the beginning or end sections, known as 'trimming top 'n tail':
  - a. Drag the left slider in to remove the beginning of the recording
  - b. Drag the right slider in to remove the end of the recording

| е            | cho                        |                |                     |              | Each Edit is                    | <b>`</b>                                                                                                |                                         |                                                                                                    |                 |
|--------------|----------------------------|----------------|---------------------|--------------|---------------------------------|----------------------------------------------------------------------------------------------------|-----------------------------------------|----------------------------------------------------------------------------------------------------|-----------------|
| live         | . and learn.<br>Edit       | Preview        | Save                | Save Ne      | Displayed in<br>the 'Edit' Pane | Edit                                                                                                    | ing: Exploring Echo                     | Center - Jul 11, 20                                                                                                    | 14 4:48:39      |
| #            | Start Cut                  | End Cut        | Duration            |              |                                 |                                                                                                    |                                         |                                                                                                    |                 |
| 1            | 00:00:00                   | 00:00:01       | 00:00:01            | edit restore |                                 |                                                                                                    | i hang taktinan bengti basili bina beng | a na na na na na na na na na na na na na                                                                                                    |                 |
|              |                            |                |                     |              |                                 | abiliti's lines being to lines a larger                                                                 |                                         | 0 atá 4                                                                                                    |                 |
| 2            | 00:00:27                   | 00:00:29       | 00:00:01            | edit restore |                                 | Course Environment     Automatical priority in an action outrie counterful prior of prior and prior and |                                         | Record Activity                                                                                                    |                 |
|              |                            |                |                     |              | _                               | Class V Parts                                                                                           |                                         | and the data for the set of the set of the s |                 |
|              | Drag the Left<br>Slider in |                | 00:00:05            |              | ×                               | TALACKS MUL                                                                                             | 0                                       | Drag th<br>Right Sli<br>in                                                                                                    | ne<br>ider<br>2 |
|              | 4                          |                |                     |              | 00:00:24                        |                                                                                                    |                                         |                                                                                                    |                 |
| <u></u> :00: | 00                         |                |                     |              |                                 |                                                                                                    |                                         |                                                                                                    | 00:00:29        |
| 0            | •                          | -@- ◀))        |                     |              | 00:00:00 / 00:0                 | 0:00                                                                                                    |                                         |                                                                                                    | 7               |
| EchoS        | ystem Editor v5.4          | © 2004-2014 Ed | ho360 Inc. All Righ | its Reserved |                                 |                                                                                                    |                                         |                                                                                                    | echõ            |

- 6. In order to remove a segment within the middle of a recording, two methods available:
  - a. Option 1: Use the Play head and buttons:

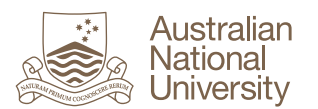

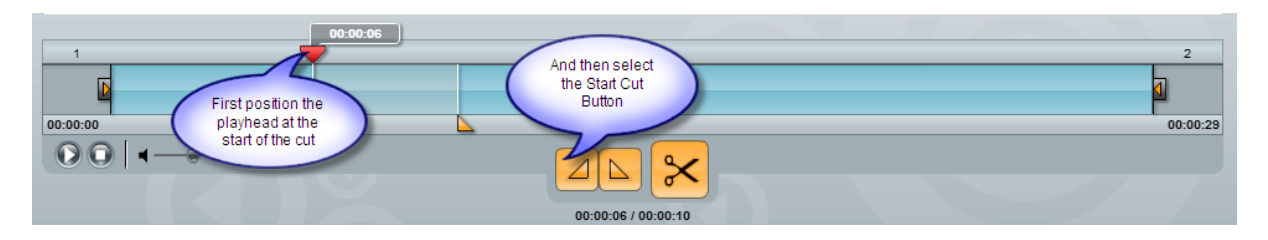

- i. Drag the red play head 😎 and position it at the start of the cut
- ii. Then select the start cut button
- iii. Drag the red play head and position it at the end of the cut
- iv. Then select the end cut button
- v. Select the scissors button to make the cut
- b. Option 2: Use the markers:

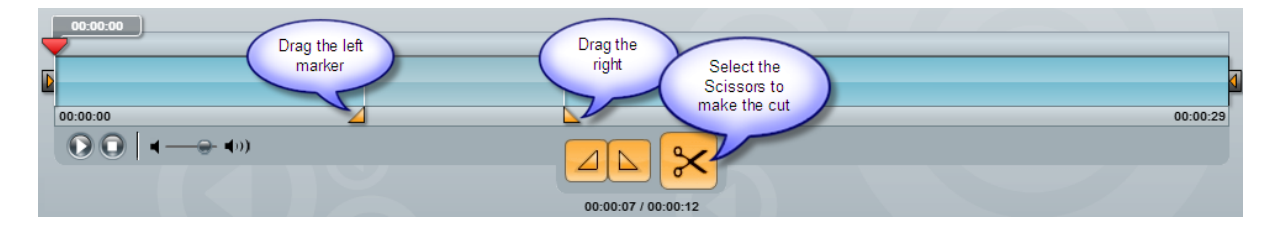

- i. Drag the left marker and position it at the start of the cut
- ii. Drag the right marker and position it at the end of the cut
- iii. Select the scissors button to make the cut
- c. Once you have selected the scissors to make the cut, you will notice that the cut area appears grey on the timeline and the cut appears in the 'Edit' pane:

| and terrin. Editory Editory Ed | e. and Barn. Edition Preview Save Save New           Start Cut         End Cut         Duration           00:00:07         00:00:12         00:00:05         edit         restore                                                                                                    | echõ          |                |              |                                                                                                    | o a                                             |
|----------------------------------------------------------------------------------------------------|----------------------------------------------------------------------------------------------------|---------------|----------------|--------------|----------------------------------------------------------------------------------------------------|-------------------------------------------------|
| Edit         Preview         Save         Save New         Save New New         Save New New New New New New New New New Ne                                                                                                    | Edit         Preview         Save         Save New           Start Cut         End Cut         Duration         Image: Cut Cut Cut Cut Cut Cut Cut Cut Cut Cut                                                                                                    | e. and learn. | Y              |              | Editing: Explorin                                                                                                    | ig EchoCenter - Jul 11,                         |
| Start Cut End Cut Duration                                                                                                    | Start Cut         End Cut         Duration         Image: Cut of the start Cut of the start | Edit I        | Preview Save   | Save New     | A set for the set of the set of t |                                                 |
| 00.00.07 00.00:12 00.00.05                                                                                                    | 00.00.07 00.00.12 00.00.05 eett restore                                                                                                    | Start Cut End | d Cut Duration |              |                                                                                                    |                                                 |
|                                                                                                    |                                                                                                    | 00:00:07 00   | 00.12 00.00.05 | edit restore | and the second second s | A PROPERTY AND DESCRIPTION                      |
|                                                                                                    |                                                                                                    | 00.00.07      | 00.00.00       |              | and backing bad                                                                                                    | A                                               |
|                                                                                                    |                                                                                                    |               |                |              | B Carlo Balaton                                                                                                    | & BostAbly                                      |
|                                                                                                    |                                                                                                    |               |                |              | The area we associated when the solution of a second second process of the second second                                                                                                    | The other and the property of the second second |
|                                                                                                    |                                                                                                    |               |                |              | O Lines O Papers                                                                                                    |                                                 |
|                                                                                                    |                                                                                                    |               |                |              | Enderson Concession                                                                                                    |                                                 |
|                                                                                                    | 10.000                                                                                                    |               |                | v            | TO DECEMBER OF COMPANY                                                                                                    |                                                 |
|                                                                                                    |                                                                                                    |               |                | <b>_</b>     |                                                                                                    |                                                 |
|                                                                                                    | :00                                                                                                    | 00:00         |                |              |                                                                                                    |                                                 |
|                                                                                                    |                                                                                                    | :00<br>O   4  | <b>■</b> (0)   | 00           | 12/00:00:12                                                                                                    |                                                 |

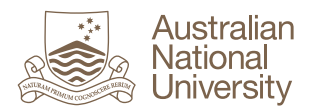

7. If at any stage you need to edit a cut, this can be done by selecting 'Edit' in the edit pane:

|   | Edit      | Preview  | Save     | Save New     |
|---|-----------|----------|----------|--------------|
| # | Start Cut | End Cut  | Duration |              |
| 1 | 00:00:07  | 00:00:12 | 00:00:05 | edit restore |
|   |           |          |          | T            |
|   |           |          |          |              |

8. You can change the value for either the start cut or the end cut. Once you have

changed the values, select the check button to submit the changes or the cross button to restore the original value

| Edit        | Previ      | ew Sav   | ve Sa | ve New    |   |
|-------------|------------|----------|-------|-----------|---|
| # Start Cut | End Cut    | Duration |       |           |   |
| 1 00:00:0   | 7 00:00:12 | 00:00:05 |       | $\otimes$ | - |

- 9. You can preview the edited recording by selecting the 'Preview' tab and then play
- 10. To save the edited recording, select the 'Save' tab and select either 'Save Edits' or 'Process Edits'
  - a. The edit overview provides an explanation of the edits which were made.
  - b. Submission Information allows you to record a version description of the edits which were made.
  - c. Save Edits Commits your edits but does not publish the recording to students
  - d. Process Edits Commits your edits and makes the recording available to students

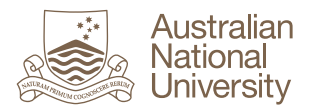

| Edit                                     | Preview               | Save            | Save New           |  |  |  |
|------------------------------------------|-----------------------|-----------------|--------------------|--|--|--|
| it Overview                              |                       |                 |                    |  |  |  |
| otal Number of                           | of Segments:          |                 | 2                  |  |  |  |
| Original Presentation Duration: 00:00:29 |                       |                 |                    |  |  |  |
| New Presentation Duration: 00:00:27      |                       |                 |                    |  |  |  |
| Amount of Time Removed: 00:00:01         |                       |                 |                    |  |  |  |
| bmission Info                            | rmation               |                 |                    |  |  |  |
| /ersion Descri                           | ption: Testing Editir | ig of Recording |                    |  |  |  |
|                                          |                       |                 | Ensure you enter a |  |  |  |
| version description                      |                       |                 |                    |  |  |  |

11. A confirmation message will appear once you have saved or processed the edits:

| nk you for using the Echo360 Presentation Editor     |  |  |  |  |  |  |
|------------------------------------------------------|--|--|--|--|--|--|
|                                                      |  |  |  |  |  |  |
| The edit list was successfully submitted to the ESS. |  |  |  |  |  |  |
|                                                      |  |  |  |  |  |  |
|                                                      |  |  |  |  |  |  |
|                                                      |  |  |  |  |  |  |
| ho360 Inc. All Rights Reserved                       |  |  |  |  |  |  |
|                                                      |  |  |  |  |  |  |

12. You can now close the Editor by simply closing the tab.

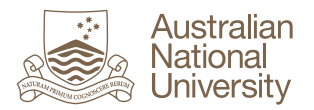

#### 9.3. How to Restore a Edited Recording

The ESS allows you to restore an edited recording back to its original format. To do this:

1. Select the 'Echoes' tab on the ESS screen and then select the title of the Echo you wish to restore:

| Echoes Dow  | vnloads Schedule Mo                                            | nitor Reports | Configuration | System         |                     |                                         |  |  |  |
|-------------|----------------------------------------------------------------|---------------|---------------|----------------|---------------------|-----------------------------------------|--|--|--|
| Echoes Ad   | ichoes Ad Hoc Captures Media Import                            |               |               |                |                     |                                         |  |  |  |
| Echoes (Au  | Echoes (Available)                                             |               |               |                |                     |                                         |  |  |  |
| Search      |                                                                |               |               |                |                     |                                         |  |  |  |
| Filter By : | Date 🔹                                                         | From :        | 📑 To :        |                | Keyword Search :    | Course Name / Title / Description / etc |  |  |  |
| All: 27     |                                                                | ailable: 21   |               | Unavailable: 6 |                     | Archived: 0                             |  |  |  |
|             | nue                                                            |               |               |                |                     |                                         |  |  |  |
|             | SI capture stopped notification<br>SITest101-SI Test section 1 | test          |               |                |                     |                                         |  |  |  |
|             | Stacey Test Extend                                             |               |               | view           | play mp3 play m4v e | dit download closed caption copy delete |  |  |  |
|             |                                                                |               |               |                |                     |                                         |  |  |  |

2. Scroll to the bottom of the screen. In the section titled 'Presentation Media Edits' you will see the version control for the recording. The title is the version description you recorded when saving/processing the edit.

| Presentatio | n Media Edito Version        | <u>`</u>      |                  |           |          |
|-------------|------------------------------|---------------|------------------|-----------|----------|
| No.         | Title Description of Edit    | Updated By    | Updated Time     | Has Edits | Status   |
| 1           | Original                     | Internal User | 7/16/14 11:38 AM | No        | Obsolete |
| 2           | Testing Editing of Recarding | Stacey        | 7/16/14 5:49 PM  | Yes       | Current  |

3. Two new buttons have now appeared at the bottom of the 'Presentation Media Edits' section: 'Reprocess Media' and 'Restore Unedited Media'.

| Copy Edit | Edit Media | Reprocess Media | Restore Unedited Media | Done |
|-----------|------------|-----------------|------------------------|------|
|           |            |                 | •                      |      |
|           |            |                 |                        |      |

- 4. Select **'Restore Unedited Media'** to delete all edits made to the recording. This will restore the recording back to the original state.
- 5. Once it has been restored you will notice the new version control entry:

| Γ  | Presentation Media Edits |                              |                                           |                  |           |          |  |  |  |
|----|--------------------------|------------------------------|-------------------------------------------|------------------|-----------|----------|--|--|--|
| ŀ  | No.                      | Title                        | Updated By                                | Updated Time     | Has Edits | Status   |  |  |  |
| L1 | 1                        | Original                     | Internal User                             | 7/16/14 11:38 AM | No        | Obsolete |  |  |  |
| 12 | 2                        | Testing Editing of Recording | Stacey                                    | 7/16/14 5:49 PM  | Yes       | Obsolete |  |  |  |
|    | 3                        | Restored Original            | Stacey                                    | 7/17/14 7:52 AM  | No        | Current  |  |  |  |
| lī |                          |                              | Copy Edit Edit Media Reprocess Media Done |                  |           |          |  |  |  |

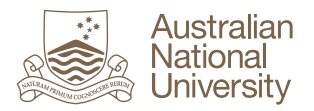

## 9.4. How to make a Recording Unavailable/Available

You may wish to make a recording unavailable for viewing by students for a number of reasons. For example you may want to edit the recording first, before releasing it. A recording can be made unavailable in one of two ways: Through the ESS or through the EchoCentre. This section will describe the steps to make a recording unavailable through the ESS.

1. Select the 'Echoes' tab on the ESS screen and then select the check box of the Echoes you wish to make unavailable:

| Echoes Dow  | nloads Schedule Monitor Reports Configuration System                |  |  |  |  |  |  |  |  |
|-------------|---------------------------------------------------------------------|--|--|--|--|--|--|--|--|
| Echoes Ad   | Echoes Ad Hoc Captures Media Import                                 |  |  |  |  |  |  |  |  |
| Echoes (Av  | Echoes (Available)                                                  |  |  |  |  |  |  |  |  |
| Search      |                                                                     |  |  |  |  |  |  |  |  |
| Filter By : | Date • From : To :                                                  |  |  |  |  |  |  |  |  |
|             |                                                                     |  |  |  |  |  |  |  |  |
| All: 27     | Available: 21 Unavailable: 6                                        |  |  |  |  |  |  |  |  |
|             | Title                                                               |  |  |  |  |  |  |  |  |
|             | SI capture stopped notification test<br>SITest101-SI Test section 1 |  |  |  |  |  |  |  |  |
| 2           | Stacey Test Extend<br>Sendpit                                       |  |  |  |  |  |  |  |  |
| 1           |                                                                     |  |  |  |  |  |  |  |  |

2. Scroll to the very bottom of the screen and select the 'Actions' drop down menu.

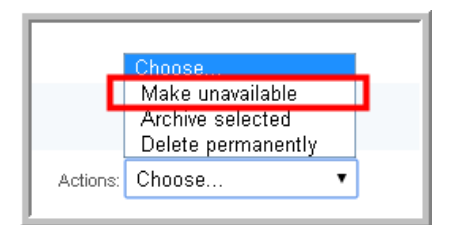

- 3. Select 'Make Unavailable'.
- 4. The Echo recording will no longer appear in the 'Available' tab. It will now appear in the 'Unavailable tab'

| All: 27 | Available: 20 | Unavailable: 7 | Archived: 0 |
|---------|---------------|----------------|-------------|
| Title   |               |                |             |

- 5. To make the Echo recording 'available', select the check box of the Echoes in the 'Unavailable' tab.
- 6. Scroll to the bottom of the page to the 'Actions' list and select 'Make Available'.

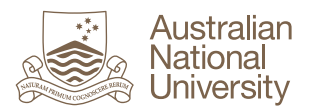

# 9.5. ESS Monitor

The Monitor tab provides a summary of the lecture recordings. Select "Monitor tab -> Processing" to view the progress of recordings that are still being processed, and so are not yet available:

| Summary                                                                                                    |                                                                                                    |                                                                                                    |                                                                                                    | Send Feedback   Help      |  |  |  |  |  |
|----------------------------------------------------------------------------------------------------|----------------------------------------------------------------------------------------------------|----------------------------------------------------------------------------------------------------|----------------------------------------------------------------------------------------------------|---------------------------|--|--|--|--|--|
| Summary                                                                                                    |                                                                                                    |                                                                                                    |                                                                                                    |                           |  |  |  |  |  |
| System Alerts                                                                                                    | Capture Stations                                                                                                    | Processors                                                                                             | System Status                                                                                                    |                           |  |  |  |  |  |
| 0 in lashnur<br>2 1 tis Ahver sgo<br>4 tis 12 hours sgo<br>0 12 to 2 hours sgo<br>0 12 to 2 hours sgo<br>6 1 to 5 days sgo<br>Recent Captures<br>Filter By : Organization ▼ Organization: Choose▼ | 4 registered<br>2 or do const.<br>2 assigned to aroon<br>15 pbs completed today<br>Very recordings<br>curricity<br>Keyword Seach : Course | 1 registered     0 out forotact     0 jobs in gravue     10 jobs in gravue     10 jobs completed today | a date literate(s)     a date literate(s)     transpe vulner(s) with disk space OK     transpe vulner(s) with disk space CRTCAL     stranspe vulner(s) with disk space CRTCAL     Prograss bar     indicates the     processes |                           |  |  |  |  |  |
| Scheduled: 0 Capturing: 0                                                                                                    | Processing: 1 C                                                                                                    | ompleted: 14                                                                                           |                                                                                                    | 1 - 1 of 1                |  |  |  |  |  |
| Time Course Room                                                                                                    | Capture Status 🔺 Sour                                                                                                    | rce [egend] Processing Status                                                                          | Progress Elapsed                                                                                                    | Publishing Alerts         |  |  |  |  |  |
| 5:26 PM - 5:28 PM Sandpt-<br>2014-07-17 Copian                                                                                                    | d Building-COP T Succeeded                                                                                                    | Processing                                                                                             | 7% 0.00.49                                                                                                    | Echo360 Search Indexing 0 |  |  |  |  |  |
|                                                                                                    |                                                                                                    |                                                                                                    |                                                                                                    | 1 - 1 of 1                |  |  |  |  |  |

# 10. Help and Support

You can access support materials at http://online.anu.edu.au/echo360

To contact Wattle Support, please log a job at <u>https://itservicedesk.anu.edu.au/</u> or Phone (02) 612 54321, option 1, 5 Mon-Fri: 9am-5pm.

For urgent assistance during a lecture, phone (02) 612 54321, option 1, 1.

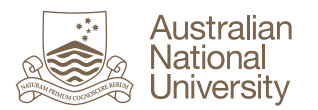

## Change Log:

Last edited 25 Sept 2015 by Hashantha Mendis.

Version 1.3 22 Jan 2014 Compiled by: Stacey De Simone, Enterprise Systems, Information Technology Services.